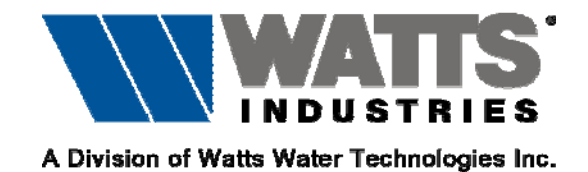

## Istruzioni di installazione programmi di calcolo Idronica Line con Windows 8

Eseguire i file di installazione non con il doppio click del mouse ma cliccando una volta con il tasto destro ed avviando con "esegui come amministratore", altrimenti Win8 potrebbe non eseguire correttamente l'installazione.

Poi sempre con il tasto destro un click sull'icona di lancio, scegliendo Proprietà quindi Compatibilità e spuntando la casella Esegui in modalità... scegliere Window XP o Seven